## SketchUp Keyboard Shortcuts Cheat Sheet

## Default Keyboard Shortcuts

| Shortcut /                |                                                                                                    |
|---------------------------|----------------------------------------------------------------------------------------------------|
| Command                   | Description                                                                                                    |
| 2 Point Arc (A)           | <ul> <li>Use Arc tool.</li> <li>You can specify the amount of the arc's bulge by typing a number<br/>and then pressing Enter.</li> <li>You can specify the radius of the Arc by typing the dimension,<br/>pressing R, and hitting Enter.</li> <li>You can specify the number of segments of the Arc (more segments<br/>mean smoother-looking Arcs) by typing the number of segments,<br/>pressing S, and hitting Enter.</li> </ul>                      |
| Axis Lock (Arrow<br>Keys) | <ul> <li>Lock Axis when generating or moving an element.</li> <li>Up Arrow for the Blue Axis.</li> <li>Left Arrow for the Green Axis.</li> <li>Right Arrow for the Red Axis.</li> <li>Down Arrow for Parallel or Perpendicular Axes.</li> </ul>                                                                                                    |
| Circle (C)                | <ul> <li>Use Circle tool.</li> <li>You can lock the program's current inferences (i.e. Axis, Plane, and Perpendicularity of generated element) by pressing Shift.</li> <li>You can specify the Radius of the Circle by typing the dimension and pressing Enter.</li> <li>You can specify the number of segments of the Circle (more segments mean smoother-looking Circles) by typing the number of segments, pressing S, and hitting Enter.</li> </ul> |
| Eraser (E)                | <ul> <li>Use the Eraser tool.</li> <li>You can soften/smooth surfaces by using the Eraser to take away the edges but retain the surface adjacent to them. Do this by holding Ctrl (Win) or Option (Mac).</li> <li>You can unsoften/unsmooth surfaces by holding down Ctrl (Win) or Option (Mac) and Shift.</li> <li>You can use the Eraser shortcut to Hide elements instead by holding down the Shift key.</li> </ul>                                  |
| Line (L)                  | <ul> <li>Use the Line tool.</li> <li>You can lock the program's current inferences (i.e. Axis, Plane, and Perpendicularity of generated element) by pressing Shift.</li> <li>You can specify the length of the line by typing in the dimension and pressing Enter.</li> </ul>                                                                                                    |

| Move (M)         | <ul> <li>Move the selected element.</li> <li>You can make a copy without displacing the original element by holding down Ctrl (Win) or Option (Mac).</li> <li>You can copy an element and create an External Copy Array in a row by moving the first copy, typing the number of copies in the array, pressing X and then Enter.</li> <li>You can copy an element and create an Internal Copy Array in between by moving the first copy, typing the number of copies in the array, pressing X and then Enter.</li> <li>You can lock the program's current inferences (i.e. Axis, Plane, and Perpendicularity of generated element) by pressing Shift.</li> <li>You can move otherwise unmovable elements due to face or edge constraints by enabling auto-fold. Hold down Alt (Win) or Command (Mac).</li> <li>You can specify the distance you're moving an element to by typing in the distance and pressing Enter.</li> </ul> |
|------------------|----------------------------------------------------------------------------------------------------|
|                  |                                                                                                    |
| Offset (F)       | <ul> <li>Offset line or perimeter objects.</li> <li>You can allow resulting offsets to overlap by holding down Alt (Win) or Command (Mac).</li> <li>You can specify the distance of the offset by typing in the distance and pressing Enter.</li> </ul>                                                                                                    |
| Orbit (O)        | <ul> <li>Orbit the view of the model.</li> <li>You can also Orbit by pressing the mouse's middle scroll button.</li> <li>You can disable "gravity-weighted" orbiting by holding down Ctrl (Win) or Option (Mac).</li> <li>You can activate the Pan View tool by holding Shift. You can also do this by pressing the mouse's middle scroll button while holding Shift.</li> </ul>                                                                                                    |
| Paint Bucket (B) | <ul> <li>Use the Paint Bucket tool to change or copy the Materials on Face elements.</li> <li>You can fill a face and all adjacent faces with the same material by holding Ctrl (Win) or Option (Mac).</li> <li>You can replace all matching material faces in the model with your currently selected material by holding Shift.</li> <li>You can replace all matching material faces in the selected object with your currently selected material by holding Shift and Ctrl (Win) or Option (Mac).</li> <li>You can sample a Material by holding down Alt (Win) or Command (Mac).</li> </ul>                                                                                                    |
| Push/Pull (P)    | <ul> <li>Push or Pull a selected face on an object.</li> <li>You can utilize the Push/Pull and create a copy of the original face and leave the original face in place by holding down Ctrl (Win) or Option (Mac).</li> <li>Apply the same amount of Push/Pull as the previous face by double-clicking.</li> <li>You can specify the distance you're moving an element to by typing in the distance and pressing Enter.</li> </ul>                                                                                                    |

## © Scan2CAD

| Rectangle (R)     | <ul> <li>Generate a rectangle.</li> <li>You can start drawing the rectangle from its center by pressing Ctrl (Win) or Option (Mac).</li> <li>Specify the dimensions of the rectangle by typing in the length, a comma, and then the width, and then press Enter.</li> </ul>                                                                                                    |
|-------------------|----------------------------------------------------------------------------------------------------|
| Rotate (Q)        | <ul> <li>Rotate a selected element.</li> <li>You can rotate a copy and keep the original element in place by pressing Ctrl (Win) or Option (Mac).</li> <li>You can specify the angle of rotation by typing in the angle and pressing Enter. You can indicate this as a slope by typing the value for the rise, a colon (:), and then a value for the run, and then pressing Enter.</li> </ul>      |
| Scale (S)         | <ul> <li>You can scale the size of an element up or down.</li> <li>Hold down Ctrl (Win) or Option (Mac) to scale about the element's center.</li> <li>To scale the object uniformly, you can hold down Shift. You can specify the scale factor by typing in the number and pressing Enter.</li> <li>You can specify the factor in length units by typing in the units after the number.</li> </ul> |
| Select (Spacebar) | <ul> <li>Select elements with this tool.</li> <li>You can add to the current selection by holding Ctrl (Win) or Option (Mac).</li> <li>You can add/subtract to/from the current selection by holding Shift.</li> <li>You can subtract from the current selection by holding Shift and Ctrl (Win) or Option (Mac).</li> </ul>                                                                       |
| Tape Measure (T)  | <ul> <li>Make use of the Tape Measure tool to create guides or measure lengths.</li> <li>You can resize the model by measure a distance, typing the intended size, and pressing Enter.</li> </ul>                                                                                                    |
| Zoom (Z)          | <ul> <li>Zoom in and out of the view of the model.</li> <li>You can use this to change the Field of View of the model by holding down Shift and click-dragging the mouse.</li> </ul>                                                                                                    |